#### Introdução a Engenharia Elétrica - 323100

## Aula S8

#### Extra – Instalação do driver serial

Escola Politécnica da Universidade de São Paulo

Departamentos da Engenharia Elétrica

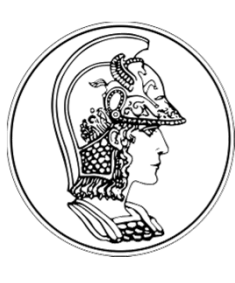

PCS Computação e Sistemas Digitais

- PEA Energia e Automação Elétricas
- **PSI** Sistemas Eletrônicos

PTC Telecomunicações e Controle

V1.0

Agosto de 2014

## Gerenciador de dispositivos do Windows

| 🚔 Device Manager                     |
|--------------------------------------|
| File Action View Help                |
|                                      |
| 🔺 🚔 Calculon                         |
| 👂 📲 Computer                         |
| Disk drives                          |
| 🔉 📲 Display adapters                 |
| DVD/CD-ROM drives                    |
| 🛛 🖓 Human Interface Devices          |
| EEE 1284.4 compatible printer        |
| EEE 1284.4 devices                   |
| EEE 1394 Bus host controllers        |
| 🛛 🖓 Traging devices                  |
| 🛛 🦾 Keyboards                        |
| Mice and other pointing devices      |
| 🛛 🖉 Monitors                         |
| Network adapters                     |
| <ul> <li>Other devices</li> </ul>    |
| PEMicro/Freescale - CDC Serial Port  |
| PEMicro/Freescale Debug App          |
| Portable Devices                     |
| Processors                           |
| Sound, video and game controllers    |
| Storage controllers                  |
| 🛛 📲 System devices                   |
| 🕅 🖗 Universal Serial Bus controllers |
|                                      |

Com a placa conectada a um computador com sistema operacional Microsoft Windows (XP/Vista/7/8), surgem dois itens no gerenciador de dispositivos.

Devem ser instalados os drivers para esses dispositivos.

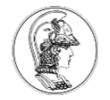

# Execução do pacote instalador do driver

O arquivo executável dos drivers está disponível no moodle da disciplina, nos arquivos do módulo S8: **PEDrivers\_install.exe** 

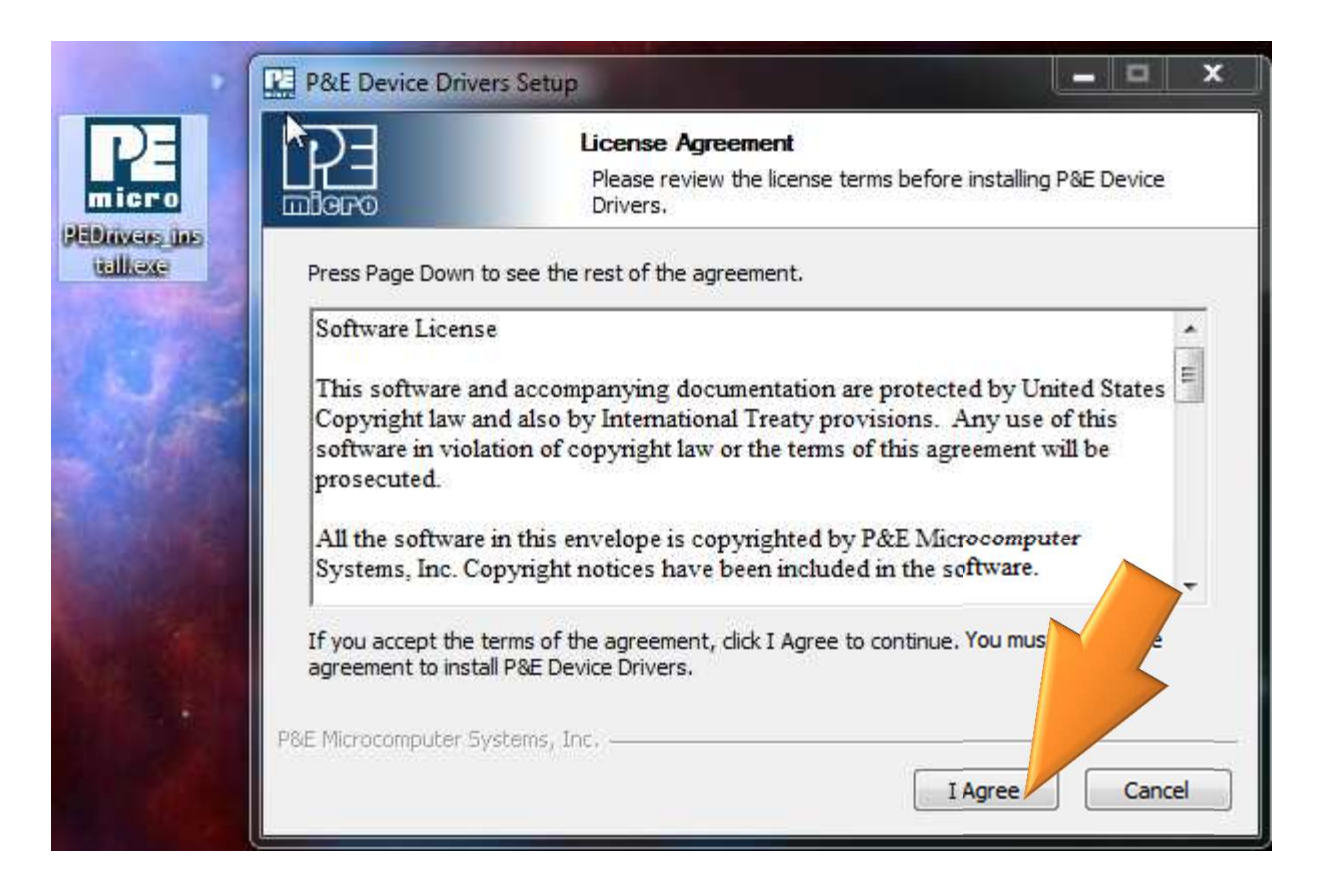

Executar a instalação padrão.

Talvez seja necessário instalar como Administrador.

# Execução do pacote instalador do driver

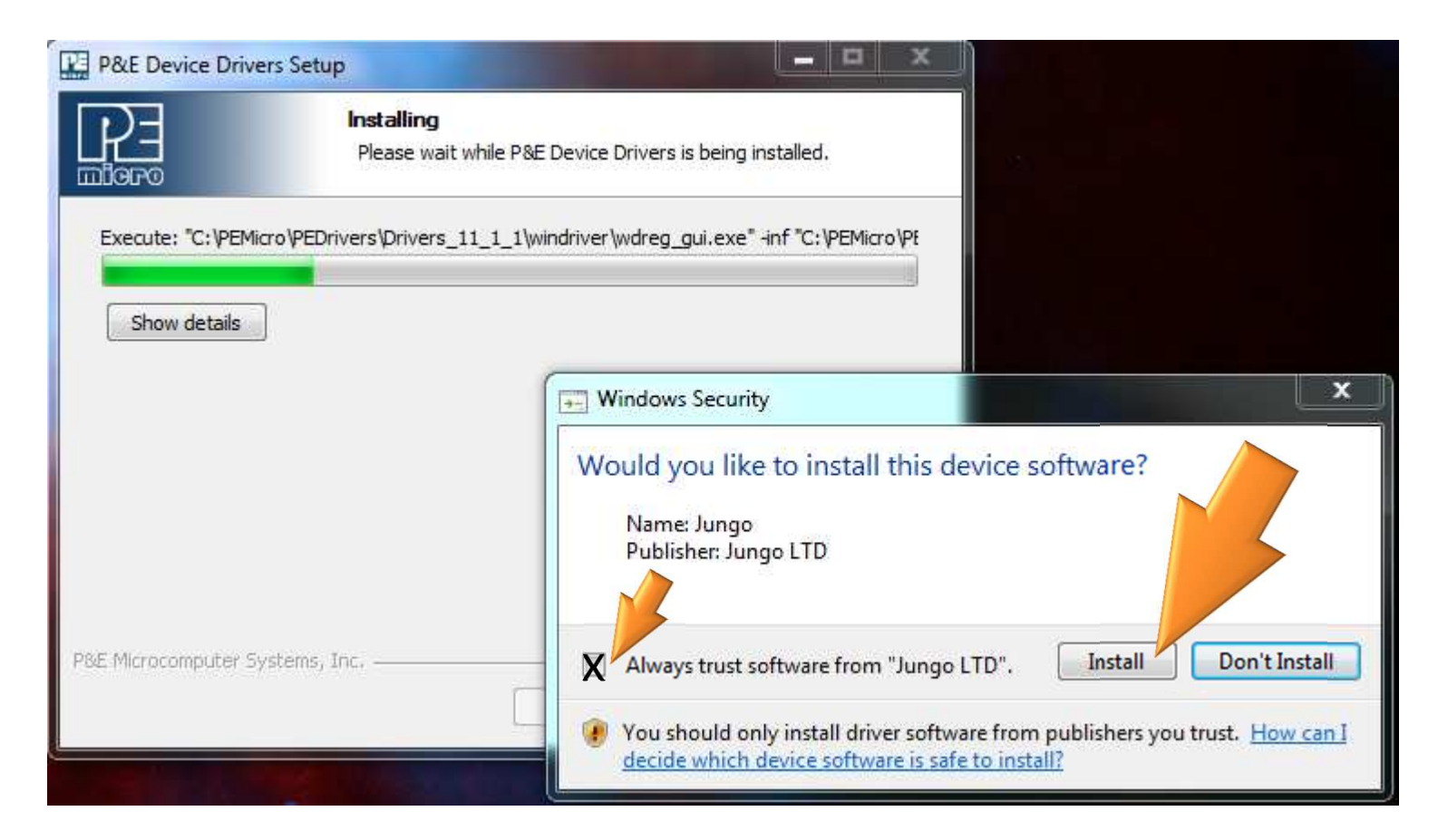

Na instalação do controlador do dispositivo, cheque o "Always trust..." e clique em Install.

# Execução do pacote instalador do driver

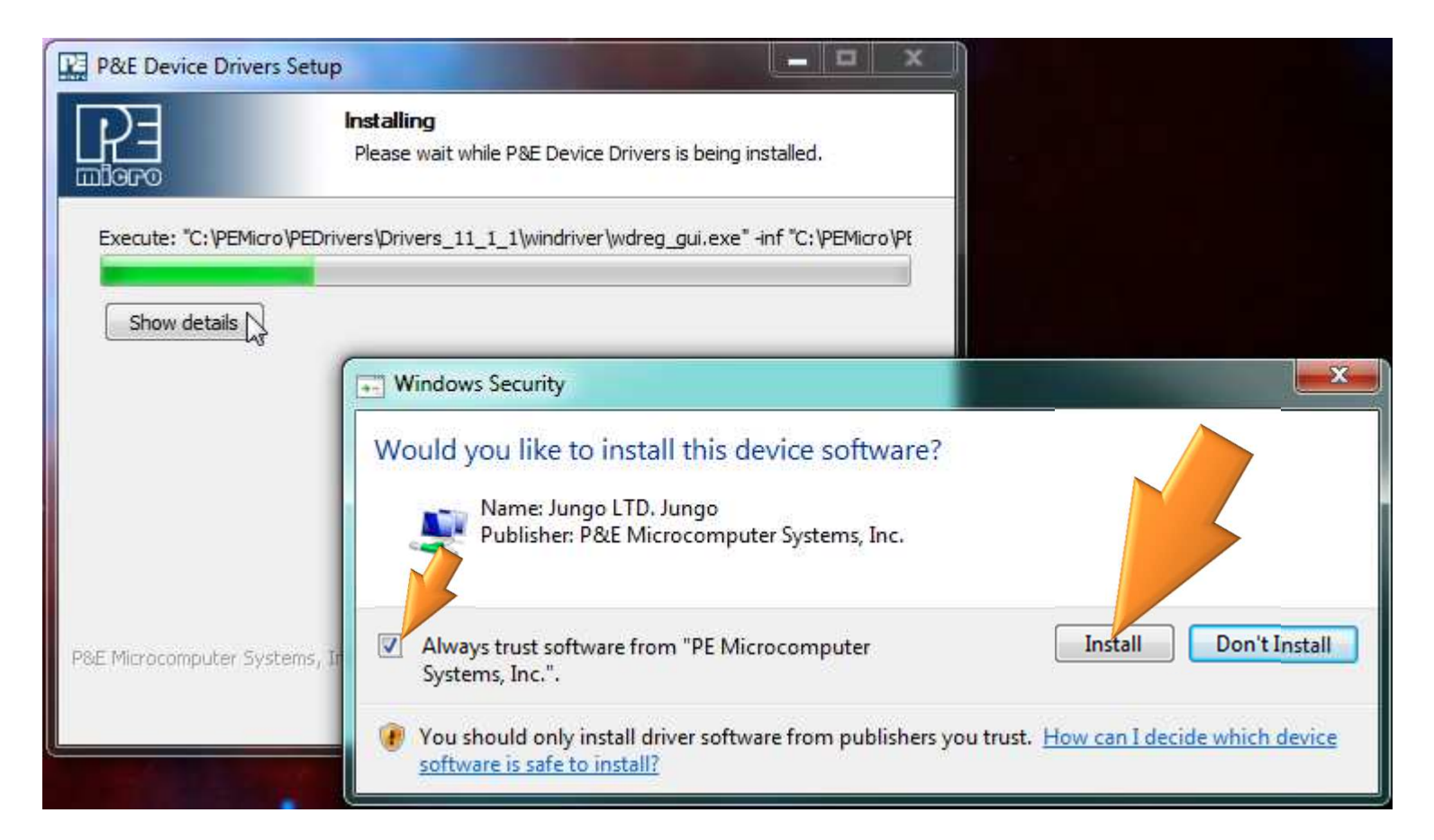

Novamente, na instalação do outro driver do dispositivo, cheque o "Always trust..." e clique em Install.

### **Driver serial instalado**

| 🚔 Device Manager                                             |       |
|--------------------------------------------------------------|-------|
| File Action View Help                                        |       |
| 🗇 🧼 🔝  🔀 🗰 🛛 🕺                                               |       |
| A Calculon                                                   |       |
| ⊳ -4 Computer                                                |       |
| 🖻 👝 Disk drives                                              |       |
| 🔈 📲 Display adapters                                         |       |
| DVD/CD-ROM drives                                            |       |
| Human Interface Devices                                      |       |
| IEEE 1284.4 compatible printer                               |       |
| IEEE 1284.4 devices                                          |       |
| IEEE 1394 Bus host controllers                               |       |
| Imaging devices                                              |       |
| 👂 🔮 Jungo                                                    |       |
| > Come Keyboards                                             |       |
| Mice and other pointing devices                              |       |
| Monitors                                                     |       |
| 👂 🔮 Network adapters                                         |       |
| Portable Devices                                             |       |
| Ports (COM & LPT)                                            |       |
| UpenSDA - CDC Serial Port (http://www.pemicro.com/opensda) ( | COM3) |
| Processors                                                   |       |
| Sound, video and game controllers                            |       |
| Storage controllers                                          |       |
| ⊳ 📲 System devices                                           |       |
| 🔈 🚽 Universal Serial Bus controllers                         |       |

Se tudo correr como esperado, verifique no gerenciador de dispositivos do Windows novamente, na seção Portas, se existe uma porta serial com o nome: OpenSDA ... ... (COMx)

Lembre-se do nome COMx que aparece junto ao driver. Você precisará dessa informação para configurar a porta de comunicação no software TeraTerm ou similar.